# Installation de Catia V5R15 sur le campus de l'ECP

Pascal Morenton – pascal.morenton@ecp.fr – 14/11/2010

## Obtenir les CDs de l'installation

Les CDs d'installation de CATIA V5 peuvent être obtenus à l'accueil du CTI. Ils se composent du logiciel CATIA V5, d'un « service pack » (SP) et d'un gestionnaire de licences. Vérifiez bien que l'on vous remet l'ensemble de ces logiciels.

## Descriptif de l'installation

L'installation se déroule en 3 ou 4 étapes :

- ✓ Eventuellement configuration du pare-feu/firewall
- ✓ Installation et configuration de LUM
- Installation et configuration de Catia V5
- ✓ Installation du service pack 3 ou 4 (optionnel)

#### Configuration du pare-feu/firewall

Si un pare-feu est installé ou si vous possédez un routeur/modem ADSL muni d'un pare-feu, vous devez autoriser l'entrée de données sur le port **1515** en provenance du serveur d'adresse IP : **138.195.33.38**. Sur un modem-routeur Netgear, il faut créer une règle du type :

| Service                | Tout(TCP/UDP:1,65000)     |  |  |
|------------------------|---------------------------|--|--|
| Action                 | Toujours AUTORISER        |  |  |
| Envoyer au serveur LAN | 192 . 168 . 0 . 4         |  |  |
| Utilisateurs WAN       | Une seule adresse         |  |  |
|                        | début 138 . 195 . 33 . 38 |  |  |
|                        |                           |  |  |
|                        | fin:                      |  |  |

Ici on autorise toutes les entrées en provenance du **138.195.33.38**, ce qui ne pose aucun problème puisque c'est un serveur du CTI.

#### Installation de LUM

« LUM » est le logiciel permettant d'aller chercher un « jeton » sur un serveur de licences installé à l'ECP. Pour cela :

- ✓ Insérer le CD LUM version 4.6.7 ou équivalent
- ✓ Lancer le programme : *Winintel/arkwin467.exe*
- ✓ Le programme d'installation se lance. Laissez toutes les options par défaut

- ✓ Le programme s'installe obligatoirement à la racine de votre première partition, en général C :
- ✓ Les exécutables se trouvent dans C:\IFOR

## **Configuration de LUM**

- ✓ Lancer la commande *Démarrer/License Use Runtime/Configuration tool*
- ✓ Dans le premier onglet « Configure as », sélectionner « Network License Client »

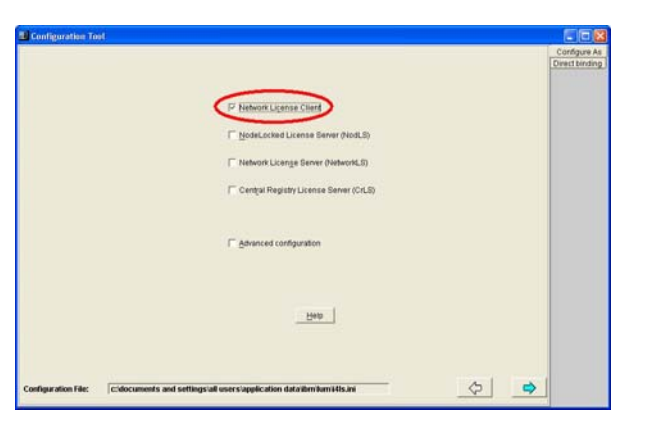

✓ Dans le second onglet, saisir l'adresse *france2.cti.ecp.fr* et valider par le bouton Add

| Configuration fact                          |                |
|---------------------------------------------|----------------|
| ervers                                      | Direct binding |
|                                             |                |
|                                             |                |
| erver Configuration Info                    |                |
| Name                                        |                |
| E Network S Control Registry I S            | Not! S         |
| Network S Port 1515                         |                |
| Cialitati Econo                             |                |
| Notice Port                                 |                |
|                                             |                |
| $\frown$                                    |                |
|                                             |                |
| Department P                                |                |
|                                             |                |
| Enter here your direct binding servers list |                |

✓ L'adresse IP est alors validée et vous pouvez sortir du logiciel en cliquant sur la croix rouge, en haut et à droite de la fenêtre

| alexandrieutti.exp.h(1515) (NetworkE.5) |                             | Direct binde |
|-----------------------------------------|-----------------------------|--------------|
| erver Configuration Into-               |                             |              |
| ⊡ NetworkLS                             | Central Registry LS C NodLS |              |
| Networks S Port                         | 1515                        |              |
|                                         | 0000                        |              |
|                                         | F200                        |              |
| _++ <u>6</u> 89                         | Bemove                      |              |
|                                         | Help                        |              |
| (Particular protocol and                |                             | 6101         |

✓ Une fenêtre de confirmation apparaît « Do you want save changes ? » ; Répondez « Yes »

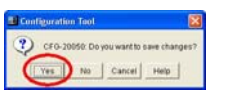

## Installation de Catia

L'installation de Catia ne pose aucun problème ; laissez toutes les options par défaut jusqu'à l'écran « *Type d'installation* » où il faut sélectionner « *Personnalisée* » :

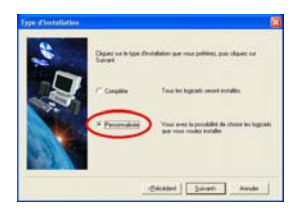

Dans la fenêtre, choix des logiciels, sélectionnez « EX2 »

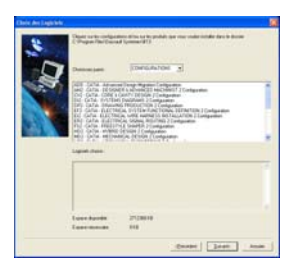

Puis poursuivre l'installation en laissant toutes les options par défaut. Le logiciel s'installe alors dans un répertoire du type : *C:\Program Files\Dassault Systemes\B19* 

## **Configuration de Catia V5**

✓ Lancer Catia V5 une première fois

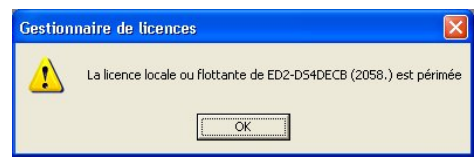

✓ Un message d'erreur vous indique qu'aucune licence n'est disponible :

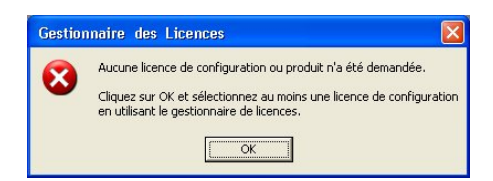

✓ Un second message, d'alerte celui-ci, vous indique qu'une licence est périmée. Validez par OK

✓ Validez par OK puis sélectionnez l'option « **EX2** » dans la fenêtre qui vient de s'afficher : Si l'option « ED » est grisée, le serveur de licences de l'ECP n'a pu être trouvé ; il s'agit certainement d'un problème de configuration de LUM ou de configuration de votre pare-feu.

| Sefarmations sur le système de loences<br>Identificateur de nachtre : 62876624<br>Alfichage : Local                                                                                                    |                                                                                                    | Active Server ( graduerung // |                                               |
|----------------------------------------------------------------------------------------------------|----------------------------------------------------------------------------------------------------|-------------------------------|-----------------------------------------------|
| Personnalisation du système                                                                                                    | de loances<br>Quelques secur                                                                                                    | dei .                         | Quelques natutes                              |
| Frequence (ne) MAX                                                                                                    |                                                                                                    | 9 brianatore                  | F. Mode demonstration                         |
| To all a second a second a sec | ena<br>na antores<br>ena<br>ena<br>cal-anne di<br>ena<br>cal-anne di<br>ena<br>cal-anne di<br>ena<br>cal-anne di<br>ena<br>cal-anne di |                               | recurrer provider<br>Manada<br>Jacob Provider |

✓ Validez par OK, fermez Catia puis relancez Catia.

#### Vous pouvez alors commencer à utiliser normalement Catia V5R19

#### Installation du « Service Pack 3 ou 4 » (SP3 ou SP4)

Les « services pack » sont des correctifs édités par Dassault Systemes. Par un souci de compatibilité avec la version installée à l'ECP, on vous conseille d'installer le « service pack 3 » ou le « service pack 4 » (SP4). Il est à noter toutefois que cette installation n'est pas obligatoire et que l'installation de « services packs » plus anciens ou plus récents reste possible.

✓ Insérer le CD et attendre le lancement automatique de l'installation

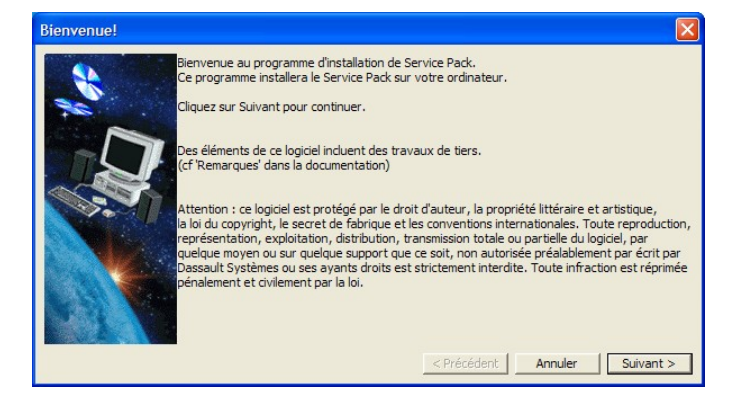

Cliquer sur « Suivant ». Si la fenêtre ci-dessous apparaît, répondre « Oui »

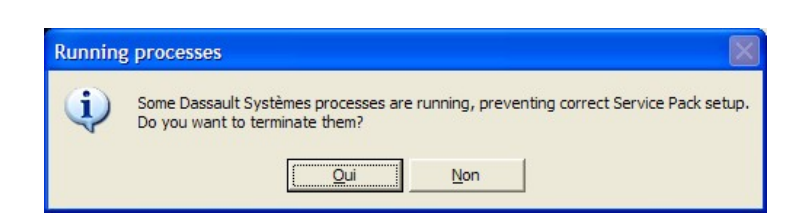

✓ Cocher l'option « Appliquer le Service pack automatiquement » et commencer l'installation

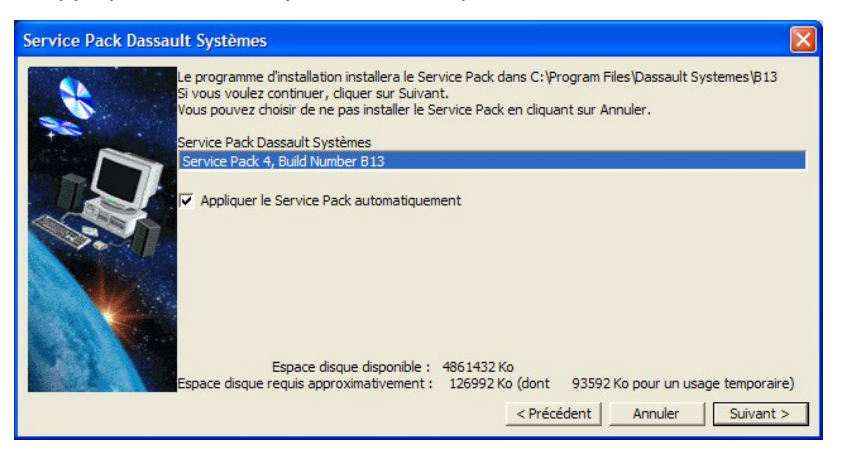

 A la fin de l'installation qui peut durer plusieurs dizaines de minutes, assurez-vous que tout s'est bien déroulé en lançant « Catia V5R15 »